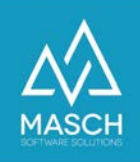

## Was mache ich, wenn ich mein Passwort vergessen habe?

Wenn Sie Ihr Passwort vergessen haben, führen Sie folgende Schritte aus:

1. Nutzen Sie die Funktion "Kennwort vergessen & wiederherstellen", direkt unter der Login-Maske.

(Link für Ihren Extranet-Zugang: https://MEINLAND.guest-registration.com/admin/)

| Login<br>Kennwort |                         |
|-------------------|-------------------------|
| * Weitere Optione | n<br>Login»             |
| Kennwort verge    | essen & wiederhestellen |

2. Geben Sie Ihre E-Mail Adresse an, die Sie bei Ihrem User-Account verwendet haben.

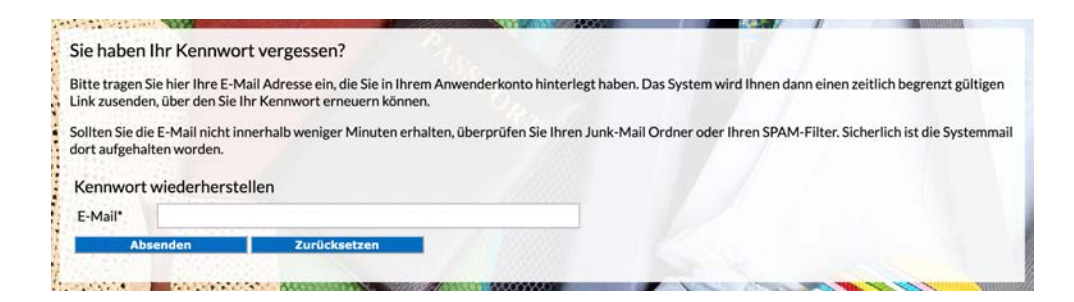

Klicken Sie auf Absenden.

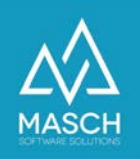

3. Das System sendet Ihnen per E-Mail einen Link für die Vergabe eines neuen Passworts.

| Sie haber                    | den Reset Ihres Kennworts angefragt.                                                                                                    |
|------------------------------|----------------------------------------------------------------------------------------------------|
|                              | 0                                                                                                    |
| N                            | 0                                                                                                    |
|                              | Dienstag, 18. Juli 2023 um 14:32                                                                                                    |
|                              | Details anzeigen                                                                                                    |
| Sehr geehrte                 | r Benutzer,                                                                                                    |
| Zur Vergabe                  | e Kennwortwiedernerstellung am 18.07.2023 14:32:38 angerordert.<br>eines neuen Kennworts, verwenden Sie bitte den unten aufgeführten System-Link:                 |
| Nach erfolgr<br>dieses Webpo | eicher Eingabe Ihres neuen Kennworts und der Bestätigung des Kennworts, können sie sich über die Login-Seiten<br>rtals mit Ihrem folgenden User-Account anmelden: |
| Login:                       |                                                                                                    |
| Vielen Dank<br>mit freundli  | und<br>chen Grüßen                                                                                                    |
| Your Webmast                 | er@guest-registration.com                                                                                                    |

In dieser Mail wird auch Ihr korrekter Login aufgeführt.

4. Führen Sie den angegebenen Link aus der E-Mail aus:

| Lurucksetzen inres Pas                                           | sworts                                                       |                                                                    |                           |                          |
|------------------------------------------------------------------|--------------------------------------------------------------|--------------------------------------------------------------------|---------------------------|--------------------------|
| Bitte beachten Sie, dass die Ke                                  | nwort-Rücksetzung (oder au                                   | ch Passworterneuerung genannt)                                     | folgende Systemvorausset  | zungen erfüllen muss.    |
| hr neues Kennwort muss aus r<br>Sonderzeichen (wie !,?,& etc.) u | nindestens 8 Zeichen bestehe<br>mfassen. Das Kennwort darf I | n. Das Kennwort muss dabei mind<br>keine Leerzeichen beinhalten!!! | estens einen Großbuchstal | ben, eine Ziffer und ein |
| Passwort zurücksetzen                                            |                                                              |                                                                    |                           |                          |
| Kennwort*                                                        |                                                              |                                                                    |                           |                          |
|                                                                  | 97                                                           |                                                                    |                           |                          |
| Kennwortbestätigung*                                             |                                                              |                                                                    |                           |                          |

Tragen Sie Ihr neues Wunsch-Kennwort unter Kennwort und Kennwortbestätigung ein.

Ihr neues Kennwort muss aus mindestens 8 Zeichen bestehen. Das Kennwort muss dabei mindestens einen Großbuchstaben, eine Ziffer und ein Sonderzeichen (wie !,?,& etc.) umfassen. **Das Kennwort darf keine** Leerzeichen beinhalten!!!

Klicken Sie auf "Absenden".

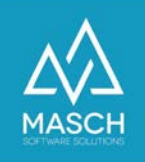

5. Wenn das Absenden des neuen Passwort erfolgreich war, wird Ihnen der folgende Bildschirm angezeigt:

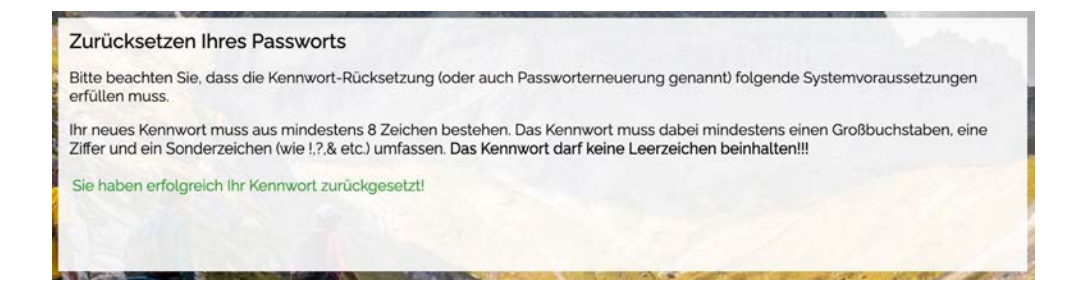

6. Sie können sich jetzt mit Ihrem neuen Kennwort einloggen.

Wechseln Sie bitte über folgenden Link auf Ihren Extranet-Zugang:

https://MEINLAND.guest-registration.com/admin/